## Dell Precision 立式 5810/7810/7910 和機架式 7910

Teradici PCoIP 卡主機 (雙/四) 安裝指南

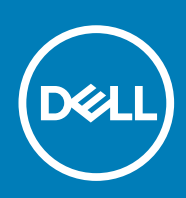

## 安裝 PCoIP 雙/四主機卡

本節提供在 Dell Precision Tower 5810/7810/7910 和 Rack 7910 上安裝主機驅動程式的快速概觀。如需更多詳細資訊,請參閱 Teradici 支援網站。

請從 dell.com/support 安裝 PCoIP 主機驅動程式軟體。

(ⅰ) 註: 當主機工作站或主機 PC 和 VMware View 之間有作用中的 VMware View 代理 PCoIP 工作階段時,則無法升級 PCoIP 主機驅動程式軟體。否則會在驅動程式軟體移除時停用滑鼠和鍵盤。

若要在此部署類型中升級 PCoIP 主機驅動程式軟體,方式有兩種:

· 從 Zero Client 連線到主機

或

・ 透過其他桌面-遠端通訊協定 (例如遠端桌面通訊協定 (RDP) 或虛擬網路主控台 (VNC)) 連線到主機時升級軟體。

在主機 PC 上安裝 PCoIP 主機驅動程式軟體:

- 1. 從 Teradici 支援網站下載 PCoIP 主機驅動程式軟體。
- 2. 登入主機卡的管理 Web 介面。
- 3. 從 Configuration (組態) > Host Driver Function (主機驅動程式功能) 選單, 啟用 Host Driver (主機驅動程式) 功能。
- 4. 重新啟動主機 PC。
- 5. 安裝適用於主機 PC 上所安裝作業系統的 PCoIP 主機軟體套件。您可以按兩下安裝程式來開始安裝程序:
  - · 32 位元: PCoipHostSoftware\_x86-v3.3.20.msi (或更新版本)
  - ・ 64 位元: PCoipHostSoftware\_x64-v3.3.20.msi (或更新版本)

歡迎畫面隨即顯示。

- 6. 按一下 **Next** (下一步)。
- 7. 接受條款與條件,然後按一下 Next (下一步)。
- 8. 確認安裝位置正確無誤,然後按一下 Next (下一步)。
- 9. 按一下 Install (安裝)。
  - 註: 針對 Windows 7,安裝驅動程式時可能會出現 Windows 安全性對話方塊。請按一下 Install (安裝) 繼續進行安裝。若日後不要再出現此對話方塊,請選取 Always trust software from Teradici Corporation (永遠信任來自 Teradici Corporation 的軟體)。
- 10. 如果出現提示,請重新啟動作業系統,否則請略過此步驟。
- 11. 重新啟動時,主機驅動程式軟體安裝程序會在作業系統開機時繼續。請按一下 Install (完成) 繼續。
- 12. 按一下 Finish (完成) 完成安裝。

## 尋找更多資訊和資源

請參閱您電腦隨附的安全和法規文件,以及法規遵循 Web 站台 <mark>www.dell.com/regulatory\_compliance</mark>,以獲得有關以下內容的更 多資訊:

- · 安全性方面的最佳實踐
- 法規認證
- 人體工學

請參閱 www.dell.com,以獲得有關以下內容的更多資訊:

- ・ 保固
- 條款與條件(僅限於美國)
- · 最終使用者授權合約

有關您產品的更多資訊,請參閱 www.dell.com/support。

Copyright © 2014 Dell Inc. 著作權所有,並保留一切權利。本產品受美國與國際著作權及智慧財產權法保護。Dell<sup>™</sup>與 Dell 徽標是 Dell Inc. 在美國和/或其他轄區的商標。本文提及的所有其他標誌與名稱皆屬於其個別公司的商標。